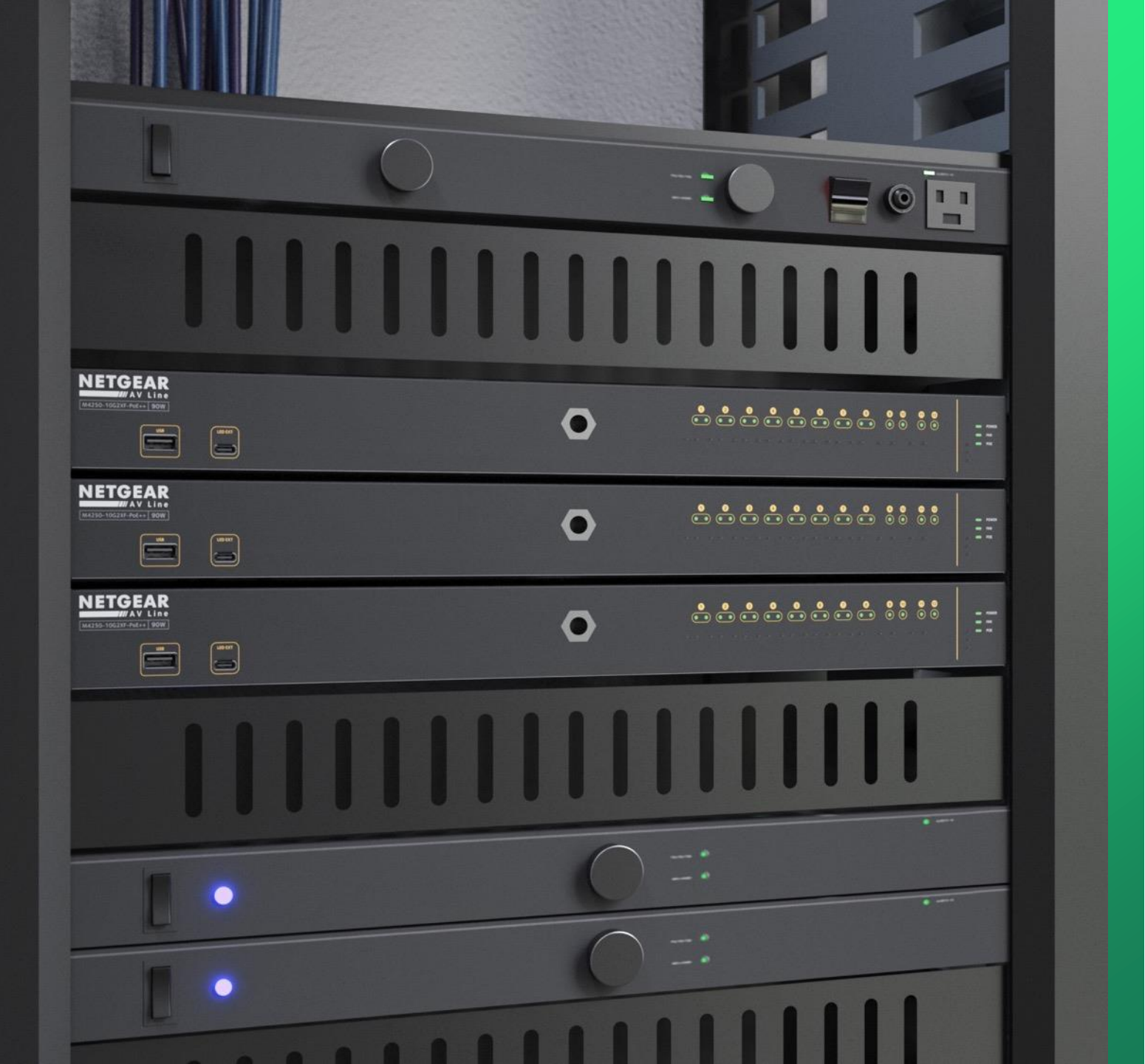

## Updating Firmware

How to update the firmware on a ProAV switch.

NETGEAR<sup>®</sup> AV

## Upgrading the Firmware

This guide will go over how to upgrade the firmware on a ProAV switch.

For this setup we will have two switches one connecting to a router that will provide the DHCP for the devices and a laptop running the Engage controller.

We will update the firmware on one using the engage controller onboarding process and the other using the AV UI.

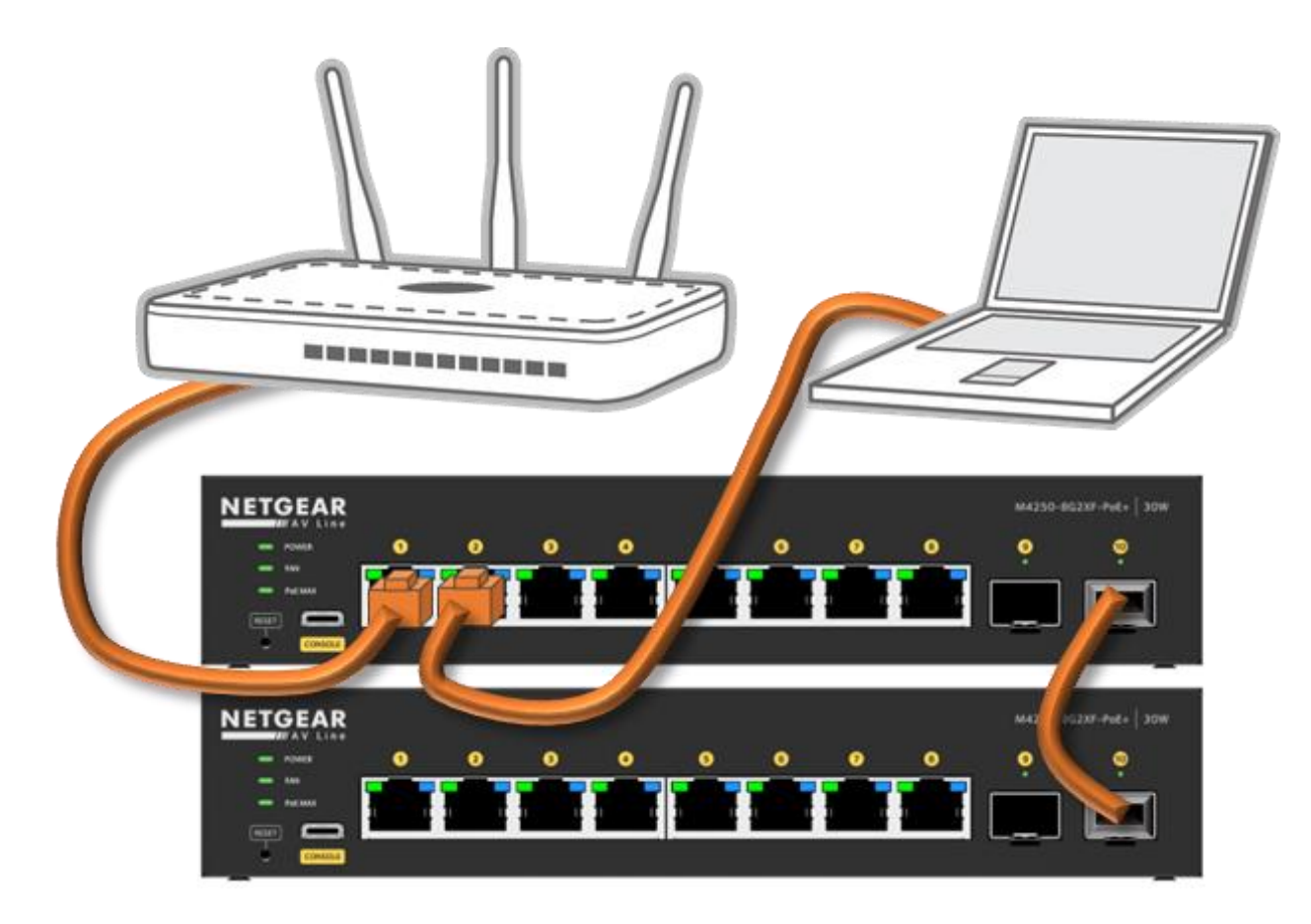

|                    | NETGEAR Engage                  |                           |                             |                                |              |            |            | – 🗆 ×                    |
|--------------------|---------------------------------|---------------------------|-----------------------------|--------------------------------|--------------|------------|------------|--------------------------|
|                    |                                 | Questi                    | on/Help $\vee$ admin $\vee$ |                                |              |            |            |                          |
|                    | Devices Topology S              | ite Settings Support (    | Controller Management       |                                |              |            | Site HQ    | ✓ Save                   |
|                    | Managed Devices                 |                           |                             |                                |              |            |            | Add Device               |
|                    | Switch Model                    | System Name               | Serial Number               | IP Address                     | FW Version   | AV Version | Status     |                          |
|                    |                                 |                           | You d                       | ••••<br>lo not have any device |              |            |            |                          |
| Here we have two   | switches that are not on the cu | irrent firmware.          | Total 0 10/page $\vee$      |                                | Go to 1      |            |            | Click on <b>"Onboard</b> |
|                    | Discovered Devices              |                           |                             |                                |              |            |            | CIECON CIIDOard.         |
|                    | Switch Model                    | System Name               | Serial Number               | MAC Address                    | IP Address   | FW Version | AV Version |                          |
|                    | M4250-8G2XF-PoE+<br>GSM4210PX   | M4250-8G2XF-PoE+-7D5D25   | 6YX32A5FA00F7               | 94:18:65:7D:5D:28              | 192.168.6.13 | 13.0.4.12  | 2.2.2.16   | Onboard                  |
|                    | M4250-8G2XF-PoE+<br>GSM4210PX   | M4250-8G2XF-PoE+-7D5D6D   | 6YX32A5NA0109               | 94:18:65:7D:5D:70              | 192.168.6.14 | 13.0.4.12  | 2.2.2.16   | Onboard                  |
|                    |                                 |                           | Total 2 10/page $\vee$      |                                | Go to 1      |            |            |                          |
| NOTE: you can finc | the latest firmware for any NE  | TGEAR device at "support. | netgear.com."               |                                |              |            |            |                          |
|                    |                                 |                           |                             |                                |              |            |            | © 1996 - 2022 NETGEA!    |

| NETGEAR Engage                |                                 |                                                             |                                                                  |                                           |            |            | - 🗆 ×               |
|-------------------------------|---------------------------------|-------------------------------------------------------------|------------------------------------------------------------------|-------------------------------------------|------------|------------|---------------------|
|                               |                                 |                                                             |                                                                  |                                           |            | Questi     | on/Help ~ 🛛 admin ~ |
| Devices Topology Si           | ite Settings Controller Manager | ment                                                        |                                                                  |                                           |            | - s        | ie<br>IQ ~ Save     |
|                               |                                 | DANGER! II                                                  | F YOU'RE IN PRODUCT                                              | ION!                                      |            |            |                     |
| Managed Devices               | •                               | Engage will upgrade device<br>Click "Continue" to procee    | firmware and reboot the de<br>d with firmware upgrade ar         | vice for compatibility.<br>1d onboarding. |            |            | ⊕ Add Device        |
| Switch Model                  | System Name                     | Disn                                                        | iiss Continue                                                    |                                           | AV Version | Status     |                     |
|                               |                                 | You                                                         | do not have any de rice                                          |                                           |            |            |                     |
|                               | lf y<br>firr<br>firr            | ou are onboarding a nware the switch w nware is installed o | a switch that is not o<br>ill have to reboot as<br>n the device. | n the latest<br>the latest                |            |            |                     |
| Discovered Devices            | Αŗ                              | oop-up will come up                                         | to let you know. Clio                                            | ck " <b>Continue</b> ."                   |            |            |                     |
| Switch Model                  | System Name                     | Serial Number                                               | MAC Address                                                      | IP Address                                | FW Version | AV Version |                     |
| M4250-8G2XF-PoE+<br>GSM4210PX | M4250-8G2XF-PoE+-7D5D25         | 6YX32A5FA00F7                                               | 94:18:65:7D:5D:28                                                | 192.168.6.13                              | 13.0.4.12  | 2.2.2.16   | Onboard             |
| M4250-8G2XF-PoE+<br>GSM4210PX | M4250-8G2XF-PoE+-7D5D6D         | 6YX32A5NA0109                                               | 94:18:65:7D:5D:70                                                | 192.168.6.14                              | 13.0.4.12  | 2.2.2.16   | Onboard             |
|                               |                                 | Total 2 10/page ~                                           |                                                                  | Go to 1                                   |            |            |                     |
|                               |                                 |                                                             |                                                                  |                                           |            |            |                     |
|                               |                                 |                                                             |                                                                  |                                           |            |            |                     |
|                               |                                 |                                                             |                                                                  |                                           |            |            | © 1006 2022 NETCEAR |

| NETGEAR Engage                |               |                                                       |                                                                                     |                                                                                |                                               |                         |                         | - 🗆 X                                                                                                    |
|-------------------------------|---------------|-------------------------------------------------------|-------------------------------------------------------------------------------------|--------------------------------------------------------------------------------|-----------------------------------------------|-------------------------|-------------------------|----------------------------------------------------------------------------------------------------|
|                               | r             |                                                       |                                                                                     |                                                                                |                                               |                         | Questic                 | n/Help ~ 🛛 admin ~                                                                                                    |
| Devices Topology              | Site Settings | Controller Manager                                    | ment                                                                                |                                                                                |                                               |                         | - Sit                   | Q V Save                                                                                                    |
|                               |               |                                                       |                                                                                     | Onboard                                                                        |                                               | ×                       |                         |                                                                                                    |
| Managed Devices               |               | Onboard device<br>into the switch,<br>device firmware | s to Engage. Note: Login<br>the Engage will apply the<br>e for compatibility as nee | into the switch to have the Enga<br>e site's password onto the device.<br>ded. | ge manage the device.<br>Engage automatically | Once logged<br>upgrades |                         | Add Device Add Device |
| Switch Model                  | System N      | Device Adn<br>admin                                   | nin User                                                                            | - Device Pass                                                                  | sword                                         | 1<br>⊗                  | Status<br>Type in the p | password for the device                                                                                                    |
|                               |               | Device IP A<br>192.168.6.13                           | ddress                                                                              | Use device defa<br>Use controller s                                            | ult password<br>ite password                  |                         |                         |                                                                                                    |
|                               |               |                                                       |                                                                                     | Apply                                                                          |                                               |                         |                         |                                                                                                    |
| Discovered Devices            |               |                                                       |                                                                                     |                                                                                |                                               |                         |                         |                                                                                                    |
| Switch Model                  | System N      | Name                                                  | Serial Number                                                                       | Click on " <b>Apply</b> ."                                                     | IP Address                                    | FW Version              | AV Version              |                                                                                                    |
| M4250-8G2XF-PoE+<br>GSM4210PX | M4250-8       | G2XF-PoE+-7D5D25                                      | 6YX32A5FA00F7                                                                       | 94:18:65:7D:5D:28                                                              | 192.168.6.13                                  | 13.0.4.12               | 2.2.2.16                | Onboard                                                                                                    |
| M4250-8G2XF-PoE+<br>GSM4210PX | M4250-8       | G2XF-PoE+-7D5D6D                                      | 6YX32A5NA0109                                                                       | 94:18:65:7D:5D:70                                                              | 192.168.6.14                                  | 13.0.4.12               | 2.2.2.16                | Onboard                                                                                                    |
|                               |               |                                                       | Total 2 10/page                                                                     | ✓ < 1 >                                                                        | Go to 1                                       |                         |                         |                                                                                                    |
|                               |               |                                                       |                                                                                     |                                                                                |                                               |                         |                         |                                                                                                    |
|                               |               |                                                       |                                                                                     |                                                                                |                                               |                         |                         |                                                                                                    |
|                               |               |                                                       |                                                                                     |                                                                                |                                               |                         |                         | © 1006 2022 NETGEAR®                                                                                                    |

| NETGEAR Engage                |                            |                                                                     |                           |                         |            |            | - 🗆 X                |
|-------------------------------|----------------------------|---------------------------------------------------------------------|---------------------------|-------------------------|------------|------------|----------------------|
|                               |                            |                                                                     |                           |                         |            | Ques       | ion/Help ~ 🛛 admin ~ |
| Devices Topology Site         | Settings Controller Manage | ment                                                                |                           |                         |            |            | Site HQ V Save       |
|                               |                            | Message                                                             |                           | ×                       |            |            |                      |
| Managed Devices               |                            | $\sum_{i=1}^{N_{ex}}$ Do not power down durin page in a few minutes | g a firmware upgrade. You | can refresh the         |            |            | ③ Add Device         |
| Switch Model                  | System Name                |                                                                     |                           | OK                      | AV Version | Status     |                      |
|                               |                            |                                                                     | •••                       |                         |            |            |                      |
|                               |                            | You do                                                              | o not have any device     |                         |            |            |                      |
|                               |                            |                                                                     |                           | Click on " <b>OK</b> ." |            |            |                      |
|                               |                            | Total 0 10/page V                                                   |                           | Go to 1                 |            |            |                      |
| Discovered Devices            |                            |                                                                     |                           |                         |            |            |                      |
| Switch Model                  | System Name                | Serial Number                                                       | MAC Address               | IP Address              | FW Version | AV Version |                      |
| M4250-8G2XF-PoE+<br>GSM4210PX | M4250-8G2XF-PoE+-7D5D25    | 6YX32A5FA00F7                                                       | 94:18:65:7D:5D:28         | 192.168.6.13            | 13.0.4.12  | 2.2.2.16   |                      |
| M4250-8G2XF-PoE+<br>GSM4210PX | M4250-8G2XF-PoE+-7D5D6D    | 6YX32A5NA0109                                                       | 94:18:65:7D:5D:70         | 192.168.6.14            | 13.0.4.12  | 2.2.2.16   | Onboard              |
|                               |                            | Total 2 10/page V                                                   |                           | Go to 1                 |            |            |                      |
|                               |                            |                                                                     |                           |                         |            |            |                      |
|                               |                            |                                                                     |                           |                         |            |            |                      |
|                               |                            |                                                                     |                           |                         |            |            | @ 1002 0000 NET CEAR |

| NETGEAR Engage                |                                  |                   |                   |                                      |                                           |                              | - 🗆 ×                        |
|-------------------------------|----------------------------------|-------------------|-------------------|--------------------------------------|-------------------------------------------|------------------------------|------------------------------|
|                               |                                  |                   |                   |                                      |                                           | Quest                        | ion/Help $\vee$ admin $\vee$ |
| Devices Topology              | Site Settings Controller Manager | nent              |                   |                                      |                                           |                              | iite<br>HQ V Save            |
| Managed Devices               |                                  |                   |                   |                                      |                                           |                              | ⊕ Add Device                 |
| Switch Model                  | System Name                      | Serial Number     | IP Address        | FW Version                           | AV Version                                | Status                       |                              |
| M4250-8G2XF-PoE+<br>GSM4210PX | 1                                | 6YX32A5FA00F7     | 192.168.6.13      | 13.0.4.13                            | 2.2.3.16                                  | Online                       | Configure :                  |
|                               |                                  | Total 1 10/page V |                   | Go to 1                              |                                           |                              |                              |
| Discovered Devices            |                                  |                   | We ca<br>Engag    | an now see that<br>ge controller and | the switch has bee<br>I the firmware is u | en added to tl<br>p to date. | ne                           |
| Switch Model                  | System Name                      | Serial Number     | MAC Address       | IP Address                           | FW Version                                | AV Version                   |                              |
| M4250-8G2XF-PoE+<br>GSM4210PX | M4250-8G2XF-PoE+-7D5D6D          | 6YX32A5NA0109     | 94:18:65:7D:5D:70 | 192.168.6.14                         | 13.0.4.12                                 | 2.2.2.16                     | Onboard                      |
|                               |                                  | Total 1 10/page V |                   | Go to 1                              |                                           |                              |                              |
|                               |                                  |                   | For the second    | switch we will o                     | pen a browser and                         | d go to the IP a             | address of the switch.       |
|                               |                                  |                   |                   |                                      |                                           |                              |                              |
|                               |                                  |                   |                   |                                      |                                           |                              |                              |
|                               |                                  |                   |                   |                                      |                                           |                              | © 1996 - 2022 NETGEAR        |

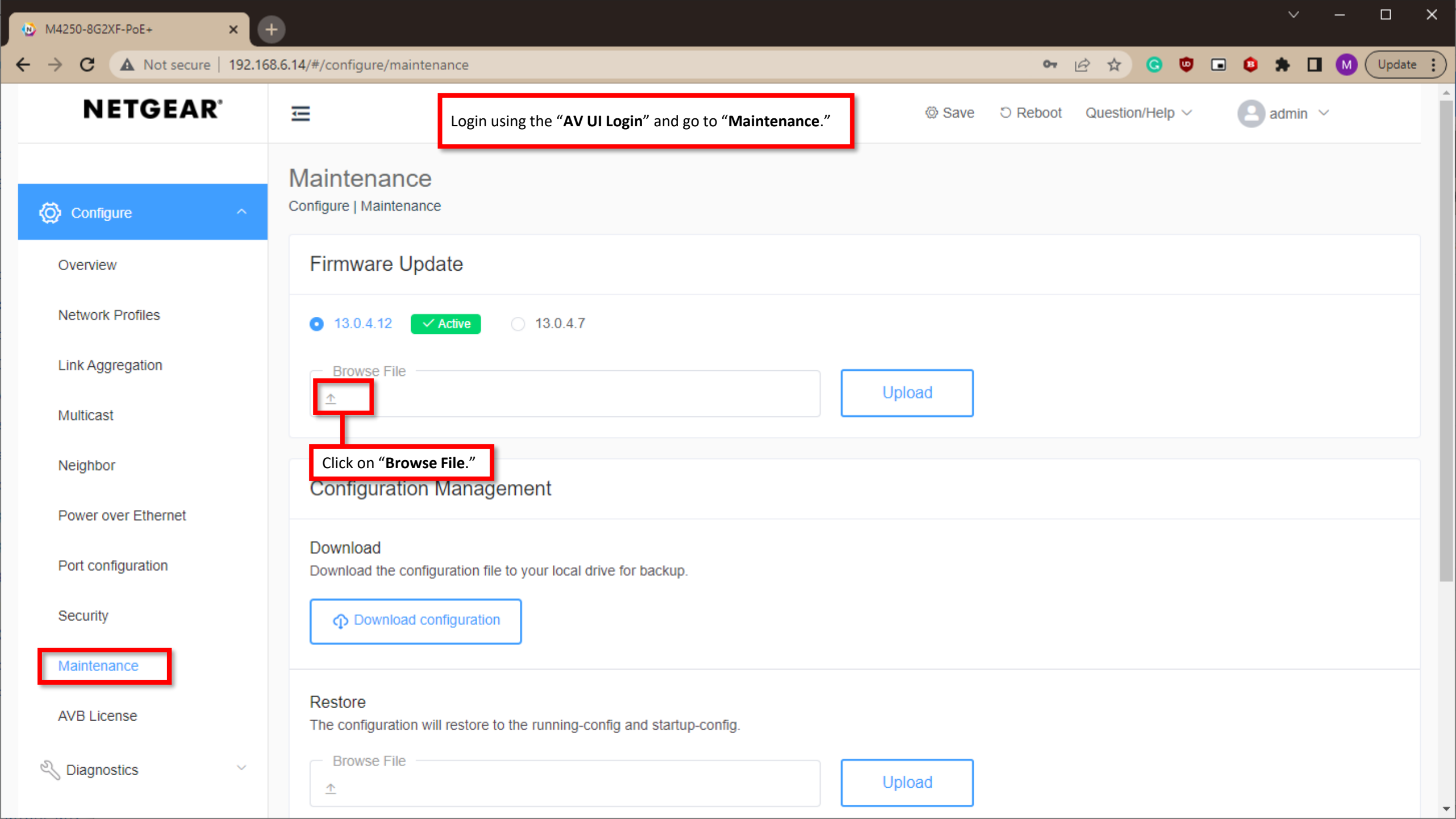

✓ – □ ×

M4250-8G2XF-PoE+ ★ +

← → C ▲ Not secure | 192.168.6.14/#/configure/maintenance

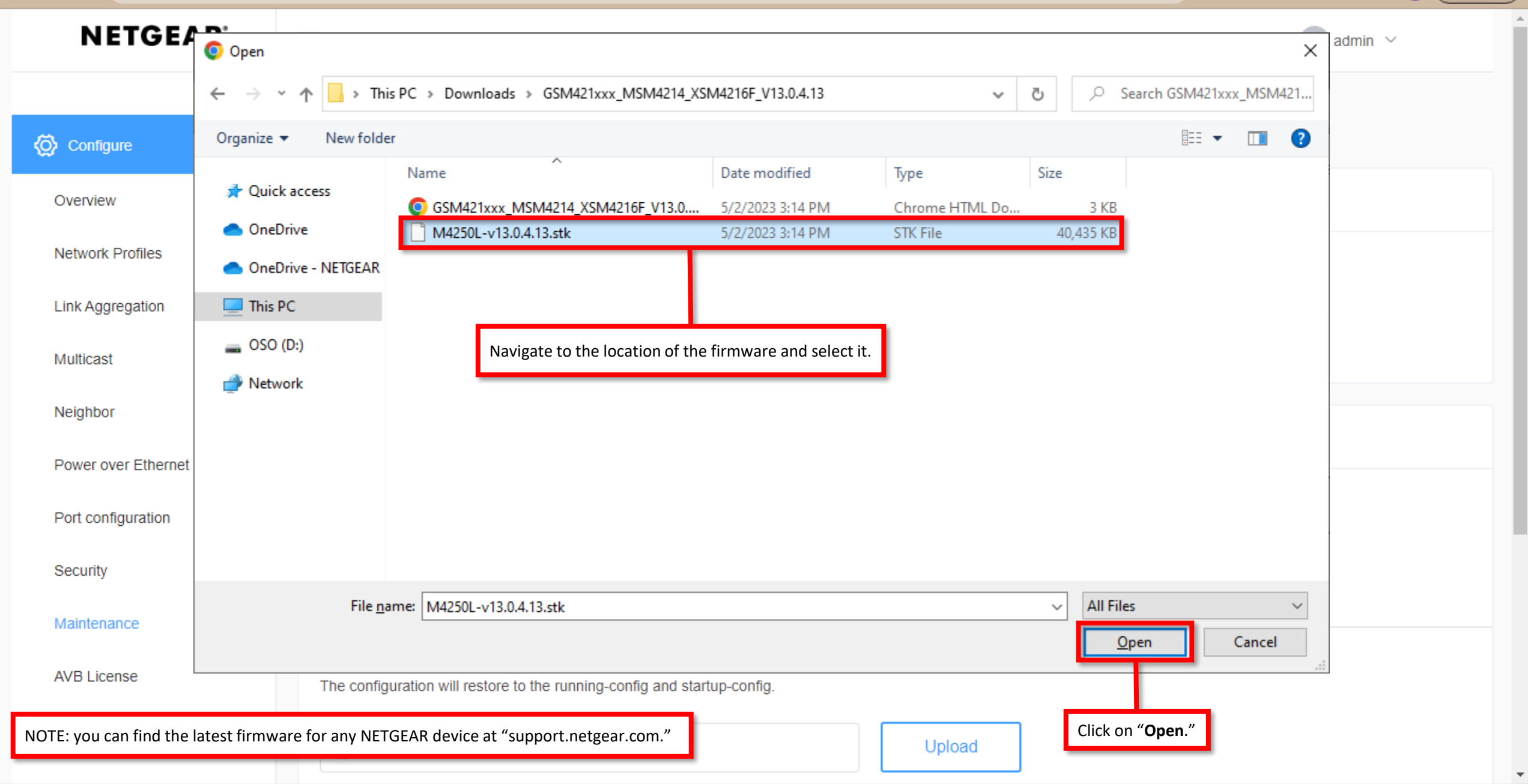

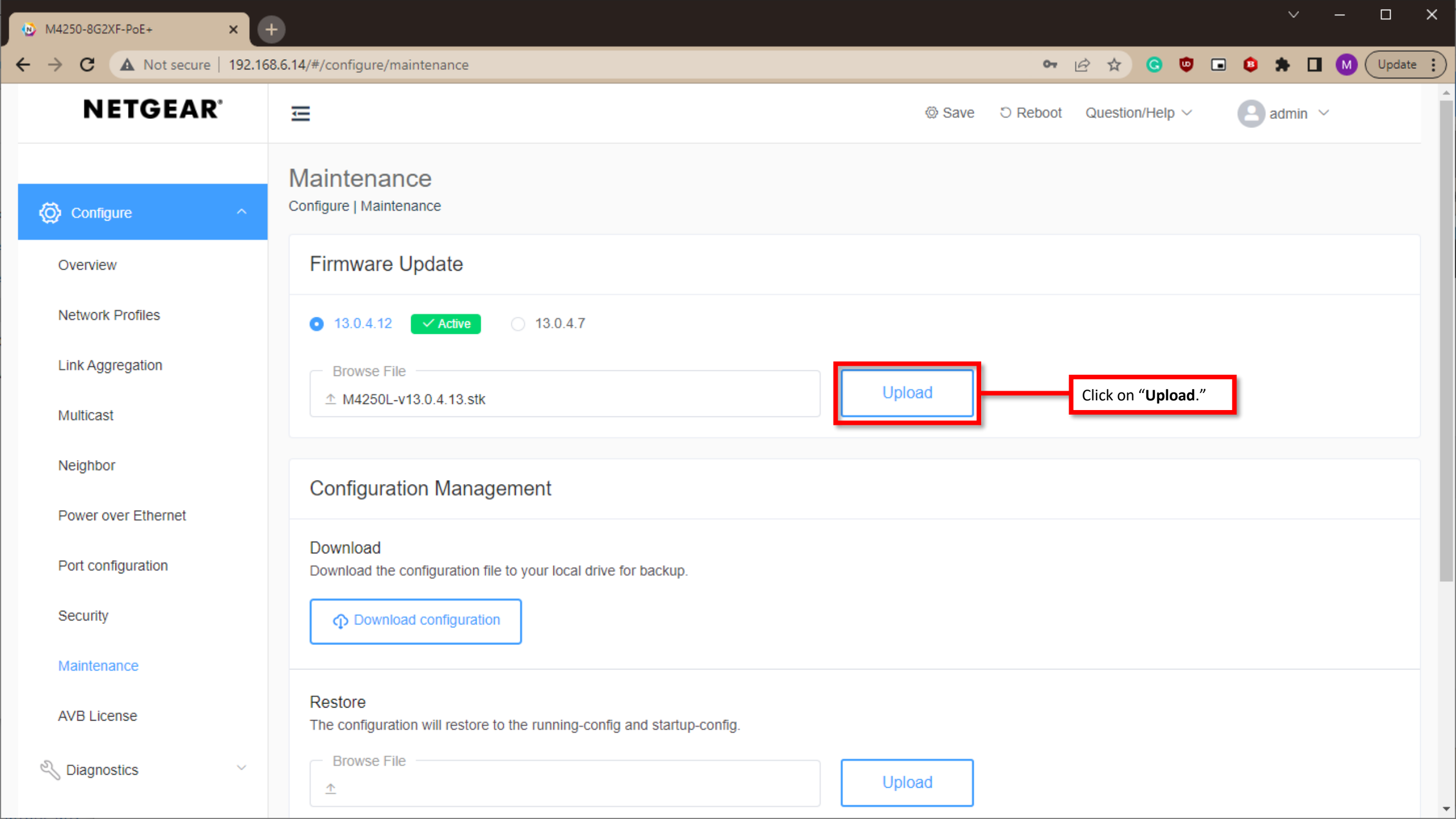

M4250-8G2XF-PoE+ × (+ A Not secure | 192.168.6.14/#/configure/maintenance 🕶 🖻 🛧 Ġ 🔍 🖬 😫 🗯 🖬 🚺 (Update :  $\rightarrow$ С ← **NETGEAR**<sup>°</sup> ŧ 🕒 admin 🗸 Maintenance Configure | Maintenance Onfigure X BM4250L-v13.0.4.13.stk Firmware Update Overview 100% Network Profiles 0 13.0.4.12 Link Aggregation The firmware file uploaded successfully. To update your 1 M4250L-v13.0.4.13.stk firmware, tap the Reboot Now button. Multicast Reboot Now Cancel Neighbor Configuration Management Power over Ethernet Once the firmware has been uploaded to Download the switch, it will require a reboot for the Port configuration switch to load into the latest firmware. Download the configuration file to your local drive for backup Click on "Reboot Now." Security Download configuration Restore AVB License The configuration will restore to the running-config and startup-config. Regional Diagnostics Upload  $\uparrow$ 

×

😥 M4250-8G2XF-PoE+

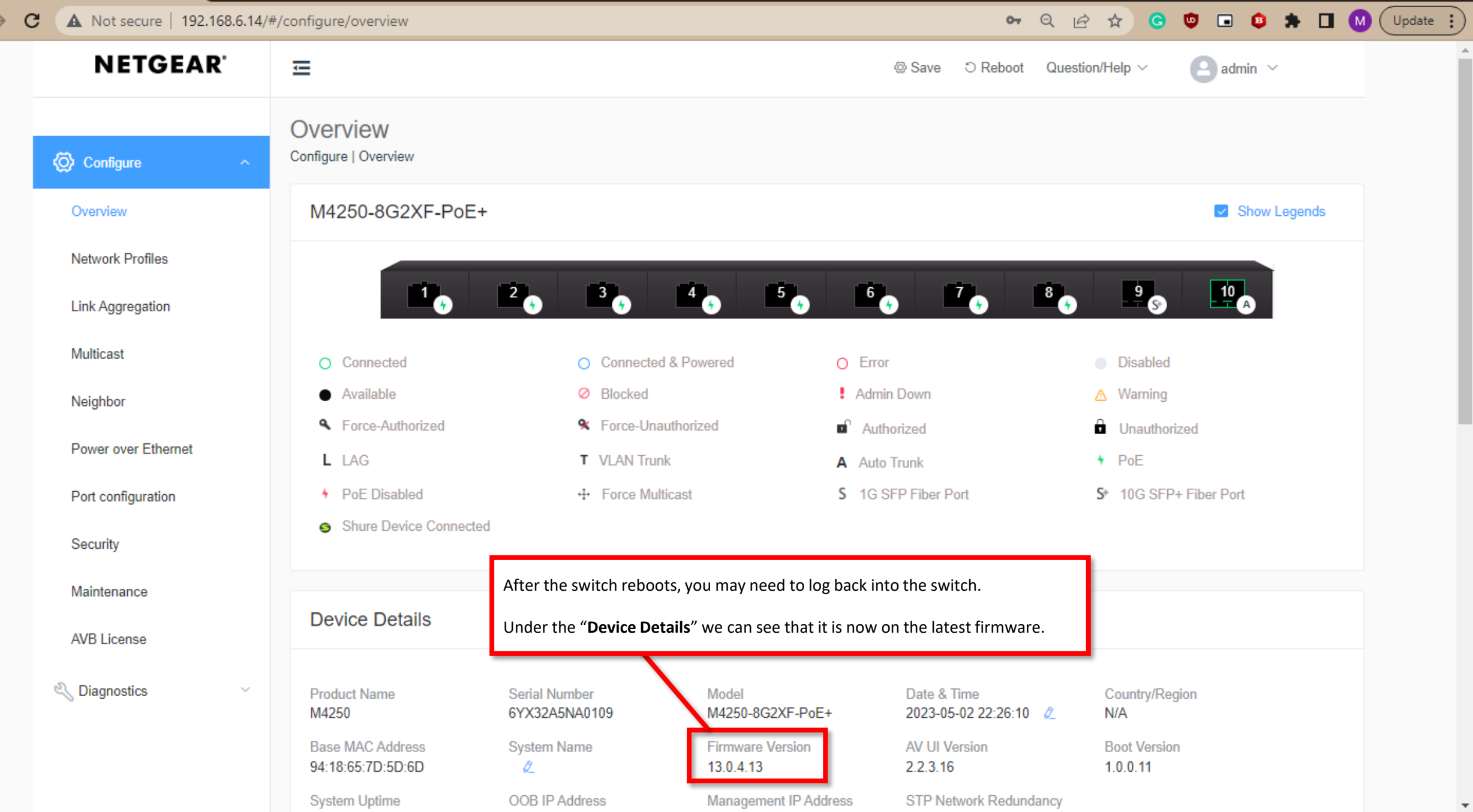

| NETGEAR Engage    |                        |               |                 |                       |                     |              |                                      |                                 | - 🗆 ×                             |
|-------------------|------------------------|---------------|-----------------|-----------------------|---------------------|--------------|--------------------------------------|---------------------------------|-----------------------------------|
|                   | TGEAR<br>GE            | •             |                 |                       |                     |              |                                      | Questio                         | n/Help \vee 🛛 🛛 admin 🕑           |
| Devices           | Topology               | Site Settings | Support         | Controller Management |                     |              |                                      | Site HQ                         | ✓ Save                            |
| Managed Devi      | ices                   |               |                 |                       |                     |              |                                      |                                 | Add Device Add Device             |
| Switch Model      |                        | System Na     | me              | Serial Number         | IP Address          | FW Version   | AV Version                           | Status                          |                                   |
| •••• M425<br>GSM4 | 0-8G2XF-PoE+<br>4210PX |               | 0               | 6YX32A5FA00F7         | 192.168.6.13        | 13.0.4.13    | 2.2.3.16                             | Online                          | Configure                         |
|                   |                        |               |                 | Total 1 10/page 🗸     | $\langle 1 \rangle$ | Go to 1      |                                      |                                 |                                   |
| Discovered De     | evices                 |               |                 |                       |                     |              |                                      |                                 |                                   |
| Switch Model      |                        | System Nat    | me              | Serial Number         | MAC Address         | IP Address   | FW Version                           | AV Version                      |                                   |
| GSM4              | 0-8G2XF-PoE+<br>4210PX | M4250-8G2     | 2XF-PoE+-7D5D6D | 6YX32A5NA0109         | 94:18:65:7D:5D:70   | 192.168.6.14 | 13.0.4.13                            | 2.2.3.16                        | Onboard                           |
|                   |                        |               |                 | Total 1 10/page 🗸     |                     | Go to 1      |                                      |                                 |                                   |
|                   |                        |               |                 |                       |                     |              | If we look at the see that it is sho | Engage contro<br>wing the lates | oller, we can also<br>t firmware. |
|                   |                        |               |                 |                       |                     |              |                                      |                                 |                                   |
|                   |                        |               |                 |                       |                     |              |                                      |                                 |                                   |
|                   |                        |               |                 |                       |                     |              |                                      |                                 | © 1996 - 2022 NETGEAR®            |

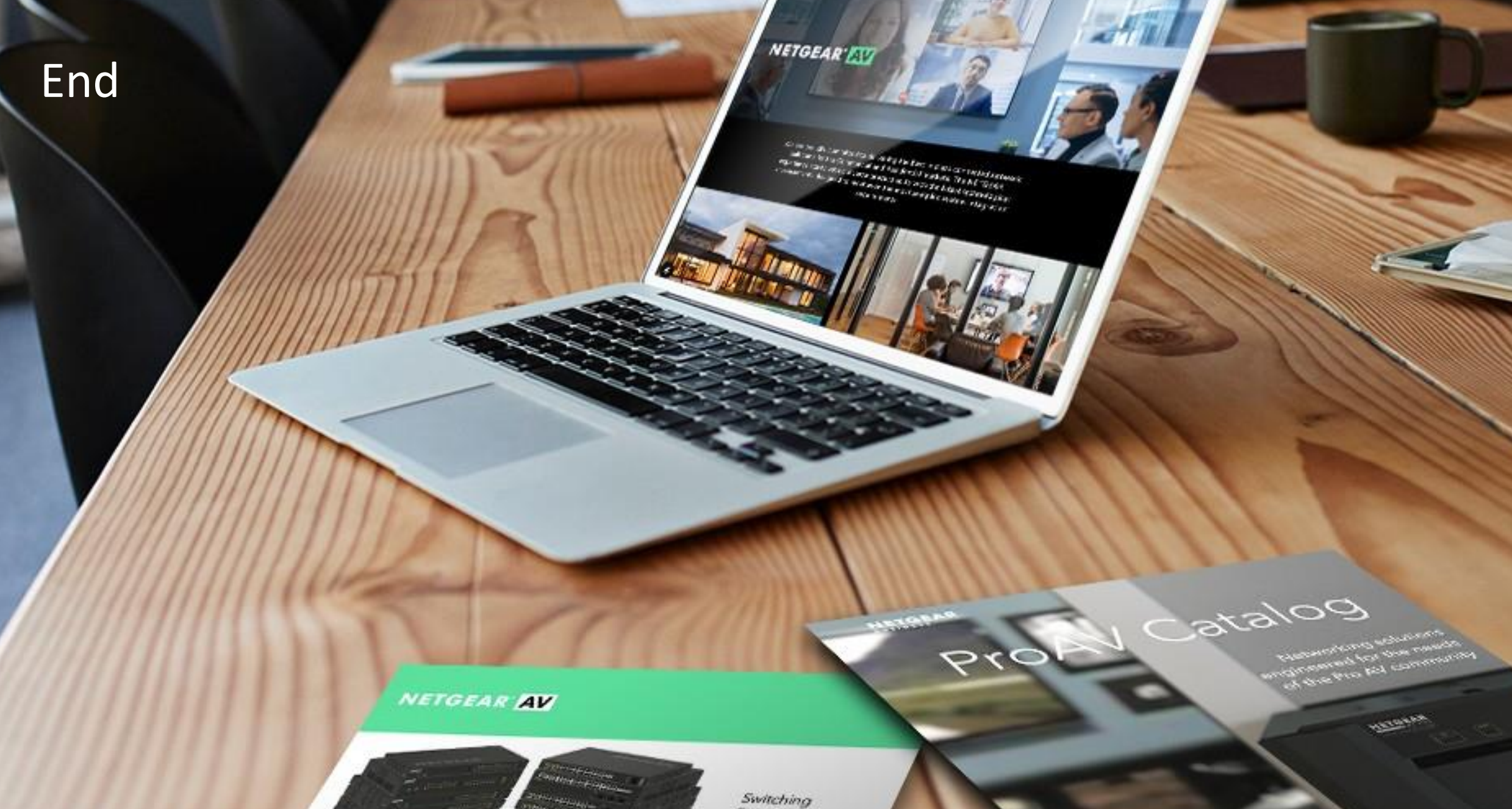

Provide as the OF 1055 DAY 200 of \$10000 Exercise developed and

present on Ritger or Octorian

------

Engineered for AV over IP

Gittland AVYAZ and Anna A